# Clonar la dirección MAC de un router de terceros en un router RV160 o RV260

# Objetivo

En este artículo se explica cómo configurar la clonación de direcciones MAC mediante un router RV160 o RV260.

# Introducción

Cada dispositivo tiene su propia dirección de control de acceso a medios (MAC). Cada dirección MAC es única para cada dispositivo. Es bueno saber la dirección MAC al configurar una red y solucionar problemas. Se encuentra físicamente en el dispositivo y contiene 12 números hexadecimales.

Cuando se configura un dispositivo de red, es común utilizar el protocolo de configuración dinámica de host (DHCP) para las direcciones IP de red de área local (LAN) y de red de área extensa (WAN). DHCP administra un conjunto de direcciones IP disponibles, asignándolas a los hosts a medida que se unen a la red. Se trata de una forma sencilla de mantener una red, ya que se realiza de forma automática, sin la intervención de un administrador. DHCP también se utiliza para configurar la información correcta de máscara de subred, gateway predeterminada y sistema de nombres de dominio (DNS) en el dispositivo.

En algún momento, puede observar que la interfaz WAN de un router RV160 o RV260 está configurada en DHCP. Sin embargo, por alguna razón, la interfaz WAN no puede obtener una IP de su proveedor de servicios de Internet (ISP). Lo más probable es que el ISP haya configurado el enlace de direcciones MAC en su lado para los dispositivos conocidos. Debido a esto, el ISP no asignará ninguna IP DHCP a los dispositivos desconocidos.

Si el reinicio del router no funciona y la red contiene un router de terceros independiente preconfigurado, como D-Link, compruebe que el router está fuera. ¿Puede ese router obtener una IP DHCP en la interfaz WAN mediante el mismo enlace ISP?

Si puede, el RV160 o el RV260 pueden clonar la dirección MAC de ese router de terceros. En este ejemplo, se clonará la dirección MAC de la interfaz WAN del D-Link. A continuación, el RV160 o RV260, que muestra la dirección MAC clonada en su interfaz WAN, podrá obtener una dirección IP DHCP y reanudar la conexión.

## **Dispositivos aplicables**

- Routers de la serie RV160
- Routers de la serie RV260

# Versión del software

• 1.0.00.15

## Verificación de los parámetros básicos

Paso 1. Inicie sesión en el router para acceder a la interfaz gráfica de usuario (GUI). Para obtener información sobre cómo acceder a la GUI del router VPN de Cisco, haga clic <u>aquí</u>.

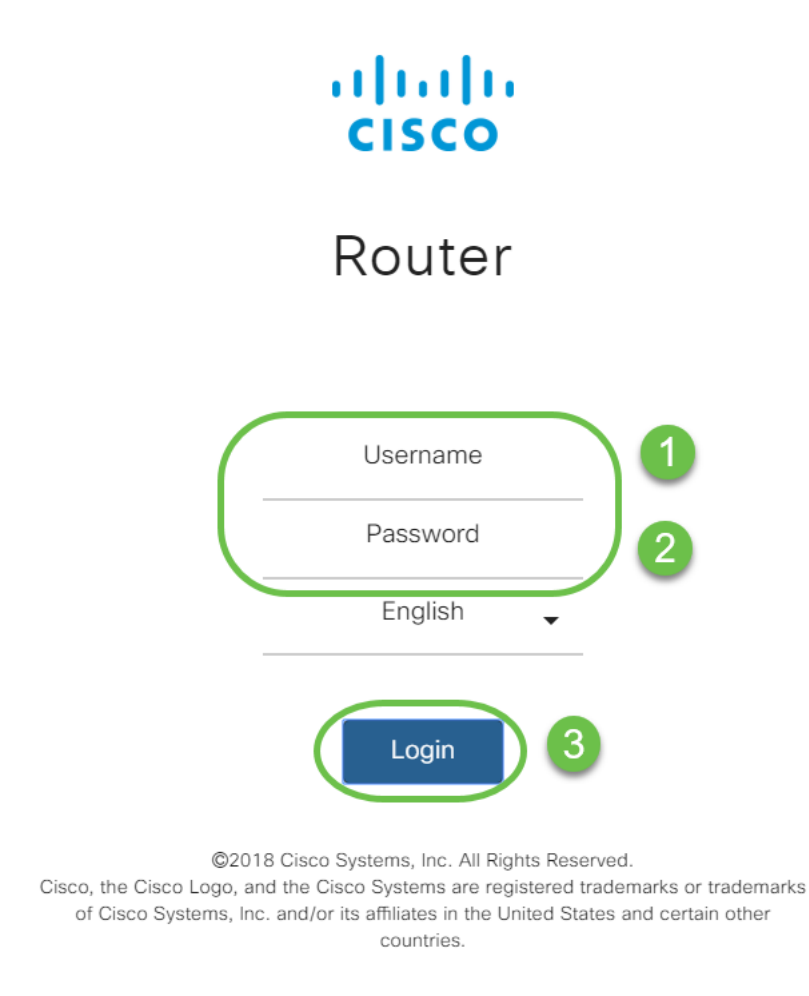

**Nota:** Ingrese el nombre de usuario y la contraseña como *cisco* si el router está en la configuración predeterminada. De lo contrario, utilice su nombre de usuario y contraseña preconfigurados para iniciar sesión en el router.

Paso 2. Vaya a **WAN > WAN Settings**. Seleccione **IPv4 Settings**. Asegúrese de que el *tipo de conexión* en la interfaz WAN esté configurado como **DHCP**.

|              |                       | انہ 😒 🖒  | IIII RV2    | 60W-routerA0CA               | 31                  |  |
|--------------|-----------------------|----------|-------------|------------------------------|---------------------|--|
| $\bigotimes$ | Getting Started       |          | Sottings    |                              |                     |  |
| G            | Status and Statistics |          | Settings    |                              |                     |  |
| ***          | Administration        |          |             |                              |                     |  |
| ٠            | System Configuration  | IPv4 S   | Settings    | IPv6 Settings                | Advanced Settings   |  |
| Ø            | WAN                   | Connee   | ction Type: | O DHCP                       | 3                   |  |
|              | WAN Settings          |          |             | O Static IP                  | -                   |  |
|              | Multi WAN             |          |             | O PPPoE                      |                     |  |
|              | Mobile Network        |          |             | O PPTP                       |                     |  |
|              | Dynamic DNS           |          |             | O L2TP                       |                     |  |
|              | Hardware DMZ          | DHC      | Settings    |                              |                     |  |
|              | IPv6 Transition       | DNIG G   |             |                              |                     |  |
| *            | LAN                   | DNS Se   | erver:      | <ul> <li>Use DHCP</li> </ul> | Provided DNS Server |  |
| <b>?</b>     | Wireless              |          |             | O Use DNS a                  | s Below             |  |
| X            | Routing               | Static [ | DNS 1:      |                              |                     |  |
|              | Firewall              | Static I | DNS 2:      |                              |                     |  |

Paso 3. Observe los detalles de la dirección MAC de la interfaz WAN para el router de terceros en funcionamiento conocido.

Nota: En este ejemplo, se selecciona un router D-Link.

| Product Page: DIR-615 | 5                         |             |                         |                   | Ha | ardware Version: C1 | Firm | nware Version: 3.10NA |
|-----------------------|---------------------------|-------------|-------------------------|-------------------|----|---------------------|------|-----------------------|
| D-Lin1                | <b></b>                   |             |                         |                   |    |                     |      |                       |
|                       |                           |             |                         |                   |    |                     |      |                       |
| DIR-615               | SETUP                     |             | SUPPORT                 |                   |    |                     |      |                       |
| DEVICE INFO           | DEVICE INFORMA            | TION        |                         |                   |    |                     |      | Helpful Hints         |
| LOGS                  | All of your Internet and  |             | All of your WAN and LAN |                   |    |                     |      |                       |
| STATISTICS            | version is also displayed | d here.     |                         |                   |    |                     |      | displayed here.       |
| INTERNET SESSIONS     |                           |             |                         |                   |    |                     |      | More                  |
| ROUTING               | GENERAL                   |             |                         |                   |    |                     |      |                       |
| WIRELESS              |                           | Time :      | 4/17/2009               | 7:58:05 PM        |    |                     |      |                       |
| IPv6                  | Firmware                  | e Version : | 3.10NA, F               | ri, 17, Apr, 2009 |    |                     |      |                       |
|                       | WAN                       |             |                         |                   |    |                     | =    |                       |
|                       | Connec                    | tion Type:  | DHCP Client             | t Connected       |    |                     |      |                       |
|                       |                           | tion type.  | DHCP Release            | Se DHCP Renew     |    |                     |      |                       |
|                       | Cab                       | le Status : | Connected               |                   |    |                     |      |                       |
|                       | Networ                    | rk Status : | Established             |                   |    |                     |      |                       |
|                       | Connection                | Up Time :   | 0 Day, 0:00             | :41               |    |                     |      |                       |
|                       | TD                        | Address :   | 00:21:91:ee             | e:ca:b1           |    |                     |      |                       |
|                       | Subi                      | net Mask :  | 255.255.25              | 5.0               |    |                     |      |                       |
|                       | Default                   | Gateway :   | 172.16.100              | .1                |    |                     |      |                       |
|                       | Primary DN                | S Server :  | 4.2.2.2                 |                   |    |                     |      |                       |
|                       | Secondary DN              | S Server :  | 4.2.2.3                 |                   |    |                     |      |                       |
|                       |                           |             |                         |                   | _  |                     |      |                       |
|                       | МАС                       | Address :   | 00:21:91:e              | e:ca:b0           |    |                     |      |                       |
|                       | IP                        | Address :   | 192.168.0.1             | L                 |    |                     |      |                       |
|                       | Subi                      | net Mask :  | 255.255.25              | 5.0               |    |                     |      |                       |
|                       | DHC                       | P Server :  | Enabled                 |                   |    |                     |      |                       |
|                       |                           |             |                         |                   |    |                     |      |                       |

Paso 4. Vaya a **Estado y estadísticas > Resumen del sistema**. Lo más probable es que vea el estado de la interfaz WAN conectado. También observará que no hay IP, Default Gateway o servidor DNS en la interfaz WAN.

|                                                                                                    | 🕃 uludi<br>cisco                                                                      | RV260W-rou                                                                                                    | uterA0CA31    |               |               |               |               |               |               | cisco(admin)          | English 🔻 💡  | 00 |
|----------------------------------------------------------------------------------------------------|---------------------------------------------------------------------------------------|----------------------------------------------------------------------------------------------------|---------------|---------------|---------------|---------------|---------------|---------------|---------------|-----------------------|--------------|----|
| Getting Started<br>Status and Statistics                                                                              | System S                                                                              | ummary                                                                                                    |               |               |               |               |               |               |               |                       |              |    |
| System Summary<br>TCP/IP Services<br>Port Traffic<br>WAN QoS Statistics<br>Switch QoS Statistics<br>Connected Devices | Serial Number:<br>System Up Time<br>Current Time:<br>PID VID:<br>LAN MAC:<br>WAN MAC: | Serial Number         DN2226A0VE         Firmware Version:         1.0.0.1 5           System Up Time:         0 days 2 hours 12 minutes 40 sec         Firmware MD5 Checksum:         0680796653006003b6c91/2f13ab128           Current Time:         2019-May-15, 08:20:51 UTC         Locale:         English           PID VD:         RV260W-E-K9 V01         Language Version:         1.0.0.0           LAN MAC:         68:9C:E2:A0:CA:31         Language MD5 Checksum:         d901cc97ae6a606564195bb.346:2d4d2           WAN MAC:         68:9C:E2:A0:CA:30         English         English |               |               |               |               |               |               |               |                       |              |    |
| Routing Table<br>DHCP Bindings                                                                                        | Port Status                                                                           | 1                                                                                                    | 2             | 3             | 4             | 5             | 6             | 7             | 8/DMZ         | Internet              | USB          |    |
| VPN Status                                                                                                    | Interface                                                                             | LAN                                                                                                    | LAN           | LAN           | LAN           | LAN           | LAN           | LAN           | LAN           | WAN (Copper)          | USB          | _  |
| View Logs<br>Captive Portal Status                                                                                    | Status                                                                                | Connected 1000Mbps                                                                                                    | Not Connected | Not Connected | Not Connected | Not Connected | Not Connected | Not Connected | Not Connected | Connected<br>1000Mbps | Not Connecte | :d |
| Administration       System Configuration                                                                             | IPv4                                                                                  | IPv6                                                                                                    |               |               |               |               |               |               |               |                       |              |    |
| WAN     LAN                                                                                                    | IP Address:                                                                           | WAN (Coppe                                                                                                    | er) USB<br>   |               |               |               |               |               |               |                       |              |    |
| Routing     Firewall                                                                                                  | Default Gatev<br>DNS:<br>Dynamic DNS                                                  | vay:<br><br>S: Disabled                                                                                                    | <br>Disabled  | -beed)        |               |               |               |               |               |                       |              |    |

Configuración de la Clonación de Direcciones MAC en un Router RV160 o RV260

Paso 1. Vaya a WAN > WAN Settings. Haga clic en Advanced Settings y haga clic en la casilla de verificación MAC Address Clone para activar esa opción. Ingrese la dirección MAC de la dirección MAC WAN del router WAN de terceros en funcionamiento y haga clic en Aplicar.

|           |                       | CISCO RV260W-routerA0CA31                                    | cisco(admin) English 🔻 😯 🚺 🕞 |
|-----------|-----------------------|--------------------------------------------------------------|------------------------------|
| $\otimes$ | Getting Started       | WANI Sottings                                                |                              |
| ¢         | Status and Statistics | WAN Settings                                                 |                              |
| 쑙         | Administration        |                                                              |                              |
| ٠         | System Configuration  | IPv4 Settings IPv6 Settings Advanced Settings                |                              |
| Ø         | WAN 1                 | WAN VLAN Tag:                                                |                              |
|           | WAN Settings          | VLAN ID: (1 ~ 4094)                                          |                              |
|           | Multi WAN             | MTU: O Auto O Manual                                         |                              |
|           | Mobile Network        | Bytes (Range: 576 ~ 1500, Default: 1500)                     |                              |
|           | Dynamic DNS           | 3 *Note: MTU range should be 1280 ~ 1500 if IPv6 is desired. |                              |
|           | Hardware DMZ          | MAC Address Clone:                                           |                              |
|           | IPv6 Transition       | MAC Address: 00:21:91:EE:CA:B1 4 Clone My PC's MAC Address   |                              |
| 4         | LAN                   |                                                              |                              |

#### Verificación

Para verificar que la dirección MAC recién configurada se refleje en la interfaz WAN del router RV160 o RV260, seleccione **Estado y estadísticas > Resumen del sistema**. Verifique la dirección MAC de WAN.

|          |                                          |                                                                                                    | cisco                    | RV260V         | /-routerA0CA31    |               |               |             |                                                         |               | Save cisc     | co(admin) Englis | h 🔻 😮     | <b>6</b> C• |  |
|----------|------------------------------------------|----------------------------------------------------------------------------------------------------|--------------------------|----------------|-------------------|---------------|---------------|-------------|---------------------------------------------------------|---------------|---------------|------------------|-----------|-------------|--|
| ()<br>() | Getting Started<br>Status and Statistics | S                                                                                                    | ystem S                  | Summar         | ý                 |               |               |             |                                                         |               |               |                  |           |             |  |
|          | System Summary<br>TCP/IP Services        | System Summary           System Information         Firmware Information           Serial Number:         DNI2226A0VE         Firmware Version:         1.0.00.15           System Up Time:         0 days 0 hours 14 minutes 46 sec         Firmware MD5 Checksum:         0b83b796e5300e           Current Time:         2019-May-15, 06:06:08 UTC         Locale:         English           PID VID:         RV260W-E-K9 V01         Language Version:         1.0.0.0           LAN MAC:         68:90:E2:A0:CA:31         Language MD5 Checksum:         d901cc97ae6a60 |                          |                |                   |               |               |             |                                                         |               |               |                  |           |             |  |
|          | Port Traffic                             | Se                                                                                                    | rial Number:             | DNI2226A       | OVE               |               |               |             | Firmware Version:                                       | 1.0.00.15     |               |                  |           |             |  |
|          | WAN OoS Statistics                       | Sy                                                                                                    | stem Up Tim              | ne: 0 days 0 h | ours 14 minutes 4 | 6 sec         |               |             | Firmware MD5 Checksum: 0b83b796e5300e003b6c91f2ff3ab128 |               |               |                  |           |             |  |
|          | Switch Occ Statistics                    | Cu                                                                                                    | urrent Time:             | 2019-May       | -15, 06:06:08 UT  | 0             |               |             | Locale:                                                 | English       | English       |                  |           |             |  |
|          | Switch Q05 Statistics                    | PI                                                                                                    | PID VID: RV260W-E-K9 V01 |                |                   |               |               |             |                                                         | n: 1.0.0.0    |               |                  |           |             |  |
|          | Connected Devices                        | LAN MAC: 66:9C:E2:A0:CA:31                                                                                                    |                          |                |                   |               |               |             | Language MD5 Checksum: d901cc97ae6a606564195bb34fc2d4d2 |               |               |                  |           |             |  |
|          | Routing Table                            |                                                                                                    |                          |                |                   |               |               |             |                                                         |               |               |                  |           |             |  |
|          | DHCP Bindings                            |                                                                                                    |                          |                |                   |               |               |             |                                                         |               |               |                  |           |             |  |
|          | Mobile Network                           | Po                                                                                                    | ort Status               | ;              |                   |               |               |             |                                                         |               |               |                  |           |             |  |
|          | VPN Status                               |                                                                                                    |                          |                |                   |               |               |             |                                                         |               |               |                  |           |             |  |
|          | View Logs                                |                                                                                                    | Port ID                  | 1              | 2                 | 3             | 4             | 5           | 6                                                       | 7             | 8/DMZ         | Internet         | USB       | _           |  |
|          | Captive Portal Status                    |                                                                                                    | Interface                | LAN            | LAN               | LAN           | LAN           | LAN         | LAN                                                     | LAN           | LAN           | WAN (Copper)     | USB       |             |  |
| 345      | Administration                           |                                                                                                    | Status                   | Connected      | Not Connected     | Not Connected | Not Connected | Not Connect | ed Not Connected                                        | Not Connected | Not Connected | Connected        | Not Conne | cted        |  |
|          | Administration                           |                                                                                                    | Speed                    | 1000Mbps       | N/A               | N/A           | N/A           | N/A         | N/A                                                     | N/A           | N/A           | 1000Mbps         | N/A       |             |  |
| ٠        | System Configuration                     |                                                                                                    |                          |                |                   | -             |               |             |                                                         |               | -             |                  |           |             |  |

**Nota:** También puede verificar que se muestre la dirección IP en la interfaz WAN del router RV160 o RV260. Esta IP será diferente para diferentes usuarios según el link ISP.

## Conclusión

Ya ha completado y confirmado la clonación de direcciones MAC y ha verificado que se ha asignado una dirección IP a su router serie RV160 o RV260.